# **INTRODUCING the**

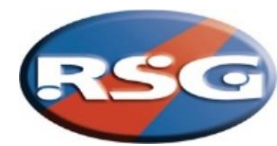

### **FEATURES**

- Operational Mode: Flip Up, Flip Down & Fixed
  Open/Close protection control
- Character: 6 in length
- Interface: CAN standard
- Colour: AMBER only
- Dimming Feature: Side-light connection 50% standard
- Matrix Display Controller: A large display controller + shroud allowing easy selection of fixed messages
- Matrix Editing Software: Customise messages (available to download on-line). ACC-370 data cable (USB-A Male to USB-B Mini Male) required.

#### SPECIFICATIONS

Operating Voltage: 12-24v

**Red/Black** Flying leads for power supply, **Grey** for vehicle side light connection, <u>Fixed Display only</u> - **Orange** (negative switching) output that will be active when showing a message.

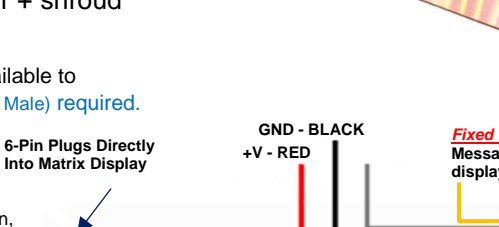

<u>Fixed Display Only</u> Message being displayed signal

#### TRAFFIC COMMANDER KIT

MES-KIT-D6C - Traffic Commander Display, 6-character, CAN Interface, *Flip Down*, with Display Controller, 5m Extension & Adapter Easily configured to Flip-Up operational mode through Display Controller, no need for additional product codes

MES-KIT-F6C - Traffic Commander Display, 6-character, CAN Interface, Fixed, with Display Controller, 5m Extension & Adapter

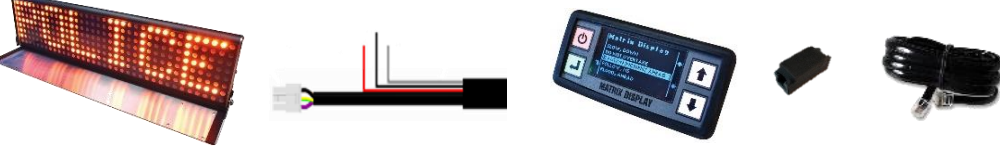

40

Ο

MES-KIT-MDTD - Traffic Commander Display, 6-character, *Flip Down* Display Kit for Mobile Data Terminal (MDT) MES-KIT-MDTF - Traffic Commander Display, 6-character, *Fixed* Display Kit for Mobile Data Terminal (MDT)

#### **TRAFFIC COMMANDER – Replacement parts**

Dimensions in closed position (mm):

MES-D6CA - Traffic Commander Display, Flip Down, 6-Charater, CAN, Amber MES-F6CA - Traffic Commander Display, Fixed, 6-Character, CAN, Amber MES-MCS-G4-L - Traffic Commander Controller (111w x 56h x 19d) + Shroud 19-1412 - Extension RJ12 cable 5 metre 19-1389 - MSC-CCE Adaptor female RJ-RJ ACC-370 - Data cable - USB-A Male to USB-B Mini Male - 2m Lead 19-1517 - Matrix Display RS232 Adaptor for mobile data terminals (MDT)

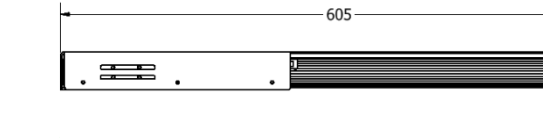

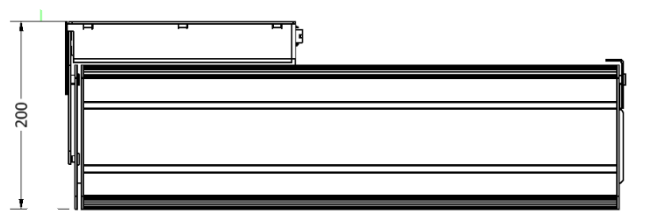

Product approx. weight: 3 Kg (6.6 lb)

Fixed display version (mm):

Product approx. weight: 2.5 Kg (5.5 lb)

# **RSG ENGINEERING LTD.**

19 Hollies Business Park, Hollies Park Road, Cannock, Staffordshire. WS11 1DB. **Tel:** 01543 438800 **Fax:** 01543 438801 **email:** people@rsg-ontop.com **web:** <u>www.rsg-ontop.com</u>

582

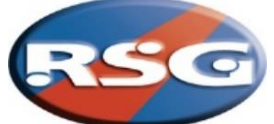

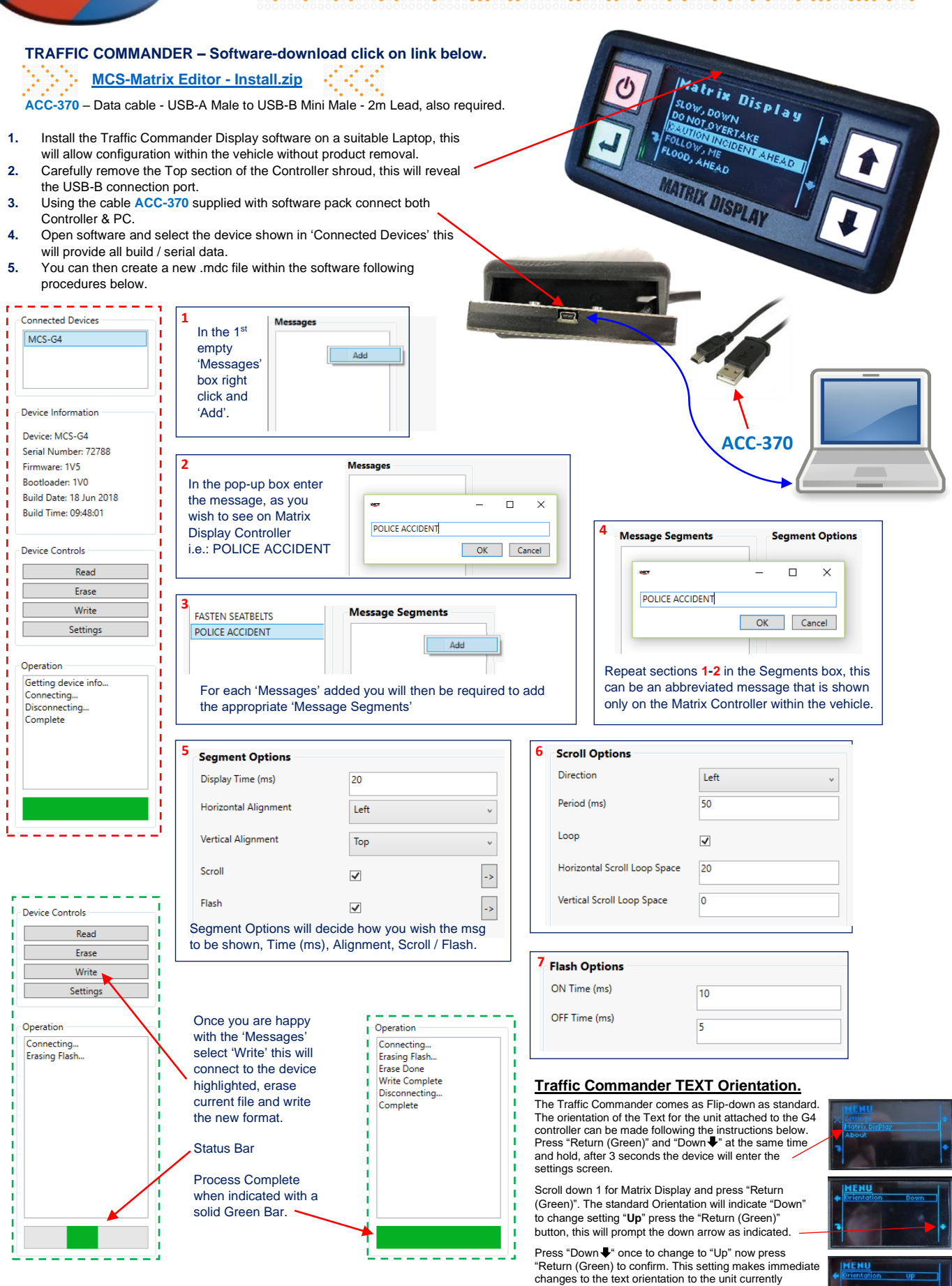

# **RSG ENGINEERING LTD.**

19 Hollies Business Park, Hollies Park Road, Cannock, Staffordshire. WS11 1DB. Tel: 01543 438800 Fax: 01543 438801 email: people@rsg-ontop.com web: <u>www.rsg-ontop.com</u>

connected to the G4 controller, press "Red" button to exit Note: this setting is stored on the Traffic Commander

only and not the G4 controller